# <u>คู่มือการแก้ใขรูปแบบวันที่</u>

### 💠 วัตถุประสงค์

เพื่อให้ผู้ใช้งานสามารถแก้ไขรูปแบบวันที่ในเครื่องคอมพิวเตอร์ให้เป็นรูปแบบวันที่ ที่โปรแกรมเงินเคือน Businessplus รองรับในการใช้งานได้

### 🚸 กรณีรูปแบบวันที่ไม่ถูกต้อง

หากพบว่าเมื่อทำการบันทึกรายการเงินได้เงินหัก หรือทำการบันทึกรายการต่างๆที่ต้องระบุวันที่ และระบบแจ้งรูปแบบ วันที่ไม่ถูกต้อง ดังตัวอย่าง

ซึ่งเกิดจากรูปแบบวันที่ที่กอมพิวเตอร์เครื่องนี้ ไม่ได้ตั้งก่าเป็น format DDMMYYYY

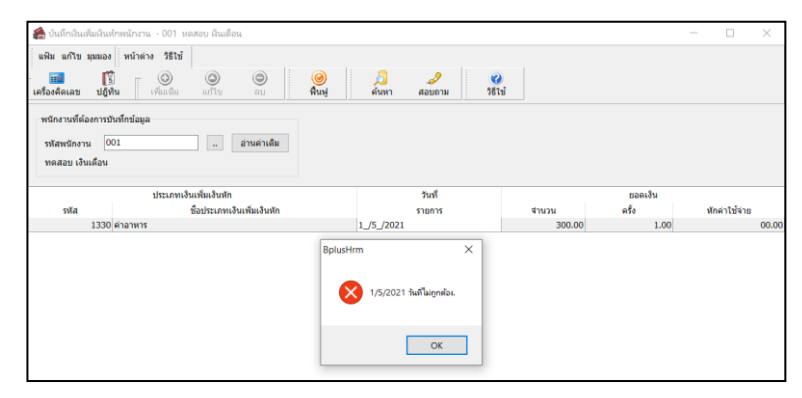

## วิธีการแก้ไข กรณิใช้งาน windows 7

- 🕨 ทำการปิดโปรแกรมเงินเดือนให้หมดทุกหน้าจอ
- ไปที่ ปุ่ม Il Program เลือก Control Panel

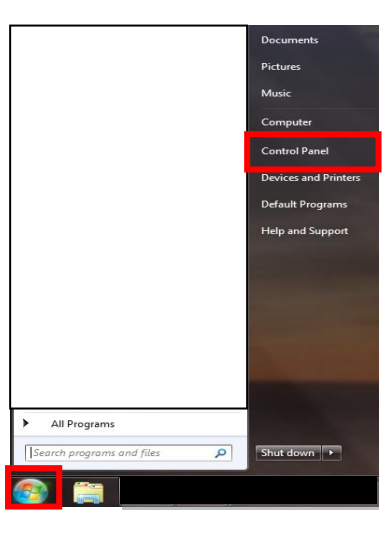

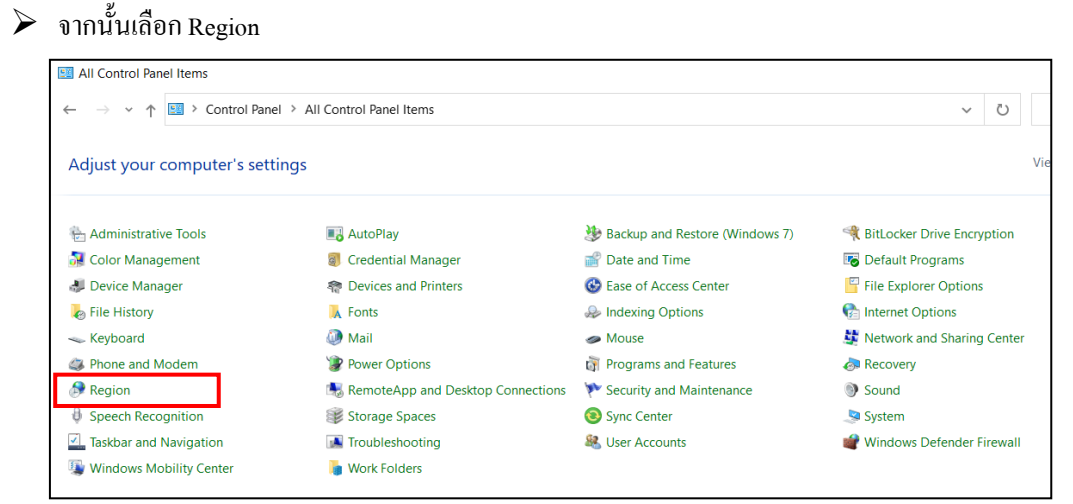

| 🔊 Region                   |                | ×      |
|----------------------------|----------------|--------|
| Formats Administrative     |                | -      |
| <u>F</u> ormat:            |                |        |
| Thai (Thailand)            |                |        |
| Language preference        | 25             |        |
| Date and time form         | nats           | 2      |
| <u>S</u> hort date:        | dd/MM/yyyy     |        |
| Long date:                 | d MMMM yyyy    | ~      |
| S <u>h</u> ort time:       | H:mm           | $\sim$ |
| Long time:                 | H:mm:ss        | $\sim$ |
| First day of <u>w</u> eek: | จันทร์         | ~      |
| Examples                   |                |        |
| Short date:                | 06/05/2564     |        |
| Long date:                 | 6 พฤษภาคม 2564 |        |
| Short time:                | 14:43          |        |
| Long time:                 | 14:43:27       | 3      |
|                            |                |        |
|                            | OK Cancel      | Apply  |

- โล้อกแถบ Format
- 🕨 เลือก Format Thai (Thailand)
- $\triangleright$ แถบ Short Date
- เลือกรูปแบบวันที่เป็น dd/mm/yyyy  $\triangleright$
- ► กด Apply > กด OK

#### วิธีการแก้ไข กรณีใช้งาน windows 10

- ≻ ทำการปิคโปรแกรมเงินเดือนให้หมดทุกหน้าจอ
- คลิกขวาที่ Start window เลือก Search หรือ กด ρ

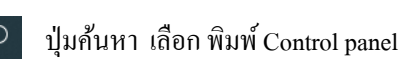

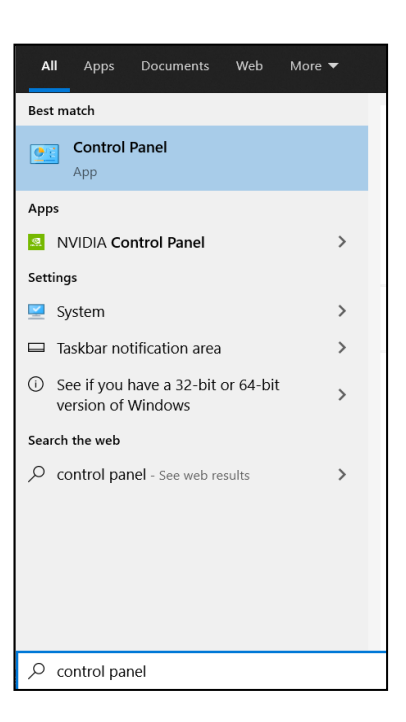

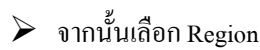

| All Control Panel Items                                                         |                                     |                                |                              |
|---------------------------------------------------------------------------------|-------------------------------------|--------------------------------|------------------------------|
| $\leftarrow$ $\rightarrow$ $\checkmark$ $\uparrow$ 🖾 $\rightarrow$ Control Pane | I > All Control Panel Items         |                                | × ت                          |
| Adjust your computer's setti                                                    | ings                                |                                | V                            |
| administrative Tools                                                            | 📑 AutoPlay                          | Backup and Restore (Windows 7) | RitLocker Drive Encryption   |
| 🛃 Color Management                                                              | Credential Manager                  | 💣 Date and Time                | 🐻 Default Programs           |
| 📣 Device Manager                                                                | 🏘 Devices and Printers              | 🚱 Ease of Access Center        | File Explorer Options        |
| le History                                                                      | 🗼 Fonts                             | lndexing Options               | 🍖 Internet Options           |
| 🚤 Keyboard                                                                      | 🔕 Mail                              | a Mouse                        | 🢐 Network and Sharing Center |
| A Phone and Modem                                                               | Power Options                       | Programs and Features          | 🔈 Recovery                   |
| 🔗 Region                                                                        | 🍓 RemoteApp and Desktop Connections | 陀 Security and Maintenance     | Sound                        |
| Speech Recognition                                                              | 🗊 Storage Spaces                    | Sync Center                    | i System                     |
| Taskbar and Navigation                                                          | Troubleshooting                     | Ser Accounts                   | 📽 Windows Defender Firewall  |
| Windows Mobility Center                                                         | 🐌 Work Folders                      |                                |                              |

🕑 เลือกแถบ Format > เลือก Format Thai (Thailand) > แถบ Short Date > เลือกรูปแบบวันที่เป็น dd/mm/yyyy

> กด Apply > กด OK

| 👂 Region              |                         |                             | ×      |
|-----------------------|-------------------------|-----------------------------|--------|
| Formats Administrativ | е                       |                             |        |
| <u>F</u> ormat:       |                         |                             |        |
| Thai (Thailand)       |                         |                             |        |
| Language preferen     | <u>ces</u>              |                             |        |
| Date and time for     | mats                    |                             |        |
| Short date:           | dd/MM/yyyy              |                             |        |
| Long date:            | d MMMM yyyy             |                             | ~      |
| S <u>h</u> ort time:  | H:mm                    |                             | $\sim$ |
| Long time:            | H:mm:ss                 |                             | ~      |
| First day of week:    | จันทร์                  |                             | $\sim$ |
|                       |                         |                             |        |
| Examples              | 0.5 /0.5 /0.5 6 /       |                             |        |
| Short date:           | 06/05/2564              |                             |        |
| Long date:            | 6 พฤษภาคม 2564<br>14-42 |                             |        |
| Short time:           | 14:43                   |                             |        |
| Long time:            | 4                       | A <u>d</u> ditional setting | JS 3   |
|                       | ОК                      | Cancel                      | Apply  |

จากนั้นเปิดโปรแกรมเงินเดือน Business plus และทำการบันทึกรายการใหม่อีกครั้ง

| 🚍 บันทึกผืนเพิ่มผืนห่     | inพนักงาน - 001 หดสอบ ผินเดือน          |                        |                        |          |         |     |              |    |
|---------------------------|-----------------------------------------|------------------------|------------------------|----------|---------|-----|--------------|----|
| แฟ้ม แก้ไขมุมมอง          | หน้าต่าง วิธีใช้                        |                        |                        |          |         |     |              |    |
| 📶 🊺<br>ครื่องคิดเลข ปฏิที | ั <mark>O</mark> O<br>น เพิ่มเติม แก้ไข | 😑 🥑<br>ลบ พื้นพู่      | 🚨 🍠<br>ต้นหา สอบถาม วิ | 0<br>511 |         |     |              |    |
| พนักงานที่ต้องการบั       | นทึกข้อมูล                              |                        |                        |          |         |     |              |    |
| ามัสหตัดงาน 00            | -<br>01 a                               | ວນຄ່ວນຄືນ              |                        |          |         |     |              |    |
| รหลางสาย เว็บเด็วน        |                                         |                        |                        |          |         |     |              |    |
| NAMED COMPEN              |                                         |                        |                        |          |         |     |              |    |
|                           | ประเภทเงินเพิ่มเงินหัก                  |                        | วันที                  |          | ยอดเงิน |     |              |    |
| าหัส                      | 4                                       | 4 A V                  |                        | dauau    | of a    | -11 | กต่าใช้ไข่าย |    |
|                           | ขอบระเภทเงนเ                            | พมเงนหก                | 5 101 15               | 416256   | PLYO    |     |              |    |
| 1330                      | ขอบระเภทเงนเ<br>ต่าอาหาร                | พมเงนพก                | 01/05/2021             | 300.00   | 1.00    | 1   |              | 70 |
| 1330                      | ขอบระเภทเงนเ<br>ค่าอาหาร                | พมเงินพก               | 01/05/2021             | 300.00   | 1.00    |     |              | 00 |
| 1330                      | ขอบระเภทเงนเ<br>คำอาหาร                 | พมเงนหก                | 01/05/2021             | 300.00   | 1.00    | )   |              | 00 |
| 1330                      | ขอบระเภทเงนเ<br>คำอาหาร                 | พมเงามหก               | 01/05/2021             | 300.00   | 1.00    |     |              | DI |
| 1330                      | ขอบระเภทแงนเ<br>ต่าอาหาร                | พระงานก                | 01/05/2021             | 300.00   | 1.00    |     |              | 00 |
| 1330                      | ขอบระเภทเงนเ<br>ต่าอาหาร                | NULOUNN                | 01/05/2021             | 300.00   | 1.00    |     |              | 00 |
| 1330                      | ขอบระเภทเงนเ<br>ตำอาหาร                 | หมมงาหา                | 01/05/2021             | 300.00   | 1.00    | (   |              | 00 |
| 1330                      | ขอบระเภทเงินเ<br>ต่าอาหาร               | หมเงนทา                | 01/05/2021             | 300.00   | 1.00    | )   |              | 00 |
| 1330                      | <u>ขอบระเทพงห</u><br>ตำอาหาร            | WELCONNYN              | 01/05/2021             | 300.00   | 1.00    | )   |              |    |
| 1330                      | ขอยระเททเงหเ<br>ตำอาหาร                 | YELLOUYIN              | 01/05/2021             | 300.00   | 1.00    | )   |              |    |
| 1330                      | ขอยระเททเงน<br>ดาอาหาร                  | WELL-UNIN              | 01/05/2021             | 300.00   | 1.00    |     |              |    |
| 1330                      | ขอยระเททเงหเ                            | Yaulouwn               | 01/05/2021             | 300.00   | 1.00    | 19  |              |    |
| 1330                      | 320121/196914                           | พมแข <sub>้</sub> งมหก | 01/05/2021             | 300.00   | 1.00    |     |              | 00 |
| 1330                      | Saustanniaraa                           | NEL-SUIN               | 01/05/2021             | 500.00   | 1.00    |     |              | 00 |

\*\*<u>แนะนำช่องทางการติดต่อฝ่ายบริการ</u> :

กรณีที่ด้องการสอบถามเพิ่มเดิม ท่านสามารถแจ้งรายละเอียดที่ต้องการทราบเพิ่มเติมได้ทาง Line@ ของฝ่ายบริการ คือ @businessplus\_pr ซึ่งจะมี เจ้าหน้าที่ให้บริการ ดังนี้

- ในเวลาทำการ วันจันทร์ ถึง วันศุกร์ ตั้งแต่เวลา 08.30 น. 17.30 น.
- นอกเวลาทำการ วันจันทร์ วันศุกร์ ตั้งแต่เวลา 17.30 น. 22.00 น. และ วันเสาร์ วันอาทิตย์ วันหยุดนักขัตฤกษ์ ตั้งแต่เวลา 08.30 น. 22.00น.